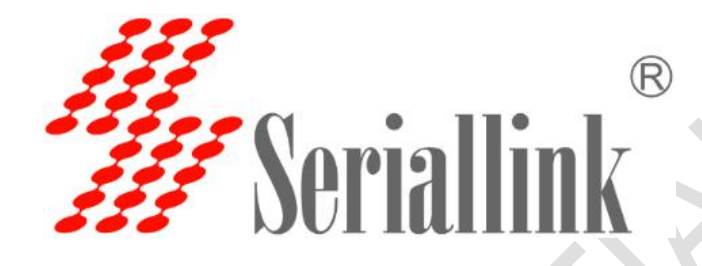

版本: V2.0

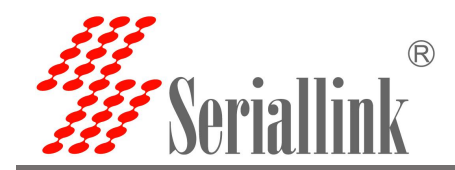

目录

| 简介         |               | ; |
|------------|---------------|---|
| <i></i> `, | 防火墙功能         | ł |
|            | 11. 页面        | ł |
|            | 1.2. 添加转发规则   | 3 |
| 二、         | 添加白名单10       | ) |
|            | 2.1. 测试部分#110 | ) |
|            | 2.1.1. 配置规则   | ) |
|            | 2.1.2. 测试结果   | 3 |
|            | 2.2. 测试部分#2   | 5 |
|            | 2.2.1. 配置规则   | 5 |
|            | 2.2.2. 测试结果   | ) |
|            |               |   |

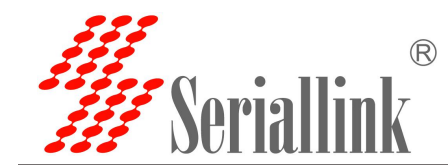

简介

通过配置防火墙规则可以实现路由器的黑名单功能。要控制下级设备的上网功能,需要按照一定的规制配 置才能使其生效。

以下部分介绍如何配置黑白名单实现上网自由。

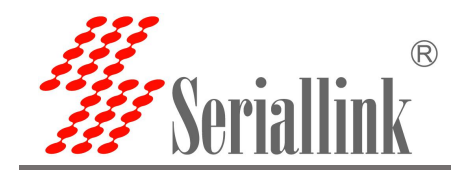

防火墙功能

SLK-R620 黑白名单使用说明

## 1.1. 页面

①【路由设置】--->【防火墙】

在这里,可以建立包含通用防火墙配置、端口转发和黑白名单等规则。其中,接收代表允许数据通过,拒 绝和丢弃代表不允许数据通过;入站数据表示从外部进入 SLK-R620 的数据,出站数据表示从 SLK-R620 出 去外部的数据。Lan 区域包含了 SLK-R620 本身、Lan 口的下级设备,wan 区域包含了 4G/5G 和 VPN。

| Veriallink® |                       |    |    |    |      |    |    |        |       |    |    |
|-------------|-----------------------|----|----|----|------|----|----|--------|-------|----|----|
| DUTIUTTIIK  |                       |    |    |    |      |    |    |        |       |    |    |
| 財本          | 基本设置 第二转发 通信规则 自定义规则  |    |    |    |      |    |    |        |       |    |    |
| 设置          | 防火墙-区域设置              |    |    |    |      |    |    |        |       |    |    |
|             | 防火墙把网络接口分为不同的区域进行管理   |    |    |    |      |    |    |        |       |    |    |
| 22          | ***·八···              |    |    |    |      |    |    |        |       |    |    |
| 9548        | 臺平设置<br>自用SYN-flood訪問 |    |    |    |      |    |    |        |       |    |    |
| 专用网         | 丢弃无效数据包               | 0  |    |    |      |    |    |        |       |    |    |
| 管理          | 入站数据                  | 接受 |    |    | ~    |    |    |        |       |    |    |
|             | 出站数据                  | 接受 |    |    | ~    |    |    |        |       |    |    |
|             | 转发                    | 拒绝 |    |    | ~    |    |    |        |       |    |    |
|             | 区域                    |    |    |    |      |    |    |        |       |    |    |
|             | 区域⇒转发                 | 入车 | 鐵据 |    | 出站数据 |    | 结发 | IP动态伪装 | MSS钳制 |    |    |
|             | lan ⇒ wan             | 接受 | ~  | 接受 | *    | 接受 | *  | 0      |       | 编辑 | 删除 |
|             | Wan ⇒ REJECT          | 拒绝 | ~  | 接受 | ~    | 拒绝 | ~  |        |       | 编辑 | 删除 |

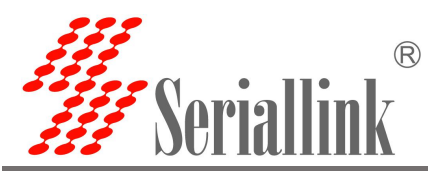

②【路由设置】--->【防火墙】--->【通信规则】

需要设置路由黑白名单时,可通过添加通信规则实现。需要注意的是,在保留基本设置默认不变的情况下, 仅通过【通信规则】添加规则实现黑白名单也是可以生效的。

| <b>#</b> Seriallink®                                                    |                                                            |                                                                                                    |                                       |                                         | 5G |  |
|-------------------------------------------------------------------------|------------------------------------------------------------|----------------------------------------------------------------------------------------------------|---------------------------------------|-----------------------------------------|----|--|
| <ul> <li>▲ 路由状态</li> <li>④ 网络设置</li> <li>二 路由设置</li> <li>希由表</li> </ul> | 基本设置 第日转发 通信规则 自定的<br>防火墙 - 通信规则<br>通信规则如义了不同区域间的运量传送,例如:拒 | URD9<br>8—49主約之2回約3勝何、177750WAAM2380□。                                                                                                    |                                       |                                         |    |  |
| DMZ设置<br>防火清<br>(7) 应用管理                                                | 通信规则                                                       | 匹配规则                                                                                                    | 动作                                    | 启用                                      |    |  |
| ■ 虚拟专用网 ✿ 设备管理                                                          | Allow-DHCP-<br>Renew                                       | IPv4-udp<br>来自 <i>所有主机位</i> 于 wan<br>到 <i>所有面曲地</i> 就 at port 60位于本设备                                                                                                    | Accept input                          | ✓ ▲ ▲ ● ● ● ● ● ● ● ● ● ● ● ● ● ● ● ● ● | 創除 |  |
| ₿- 退出                                                                   | Allow-Ping                                                 | IP-4-icnp 31 type echo-request<br>来自 許容正的で wan<br>到 所有質問地址位于本设备                                                                                                    | Accept input                          | ✓                                       | 删除 |  |
|                                                                         | Allow-IGMP                                                 | 119-4-ignp<br>来自,将海王建位于 wan<br>到,所有關語地址位于本记备                                                                                                    | Accept input                          | ✓ ▲ ★ ★ ★ ★ ★ ★ ★ ★ ★ ★ ★ ★ ★ ★ ★ ★ ★ ★ | 删除 |  |
|                                                                         | Allow-DHCPv6                                               | 마사-udp<br>来自 IP range fc00-26 년구 wan<br>到 IP range fc00-26 dt port 846 位子 <b>구</b> 2018                                                                                                    | Accept input                          | ☑ 编辑                                    | 删除 |  |
|                                                                         | Allow-MLD                                                  | IPv6-iemp fil types 130(0, 137(0, 132(0, 143/0)<br>用 im range face: 2070 GET wan<br>到 所有面白地址 位于本设备                                                                                                    | Accept input                          |                                         | 删除 |  |
|                                                                         | IPv6-icmp 和 types e<br>Allow-ICMPv6-<br>Input              | ho-request echo-regly, destination-unreachable, paddet-too-big, time-acceeded, bad-header, unknown-header-type, router-solicitation<br>neighbour-solicitation router-solverisament, neighbour-advertisement<br>来自 所有運用地址 位于本途番 | Accept input并且限制到 1000 包。<br>毎 second | マ 編編                                    | 翻除 |  |

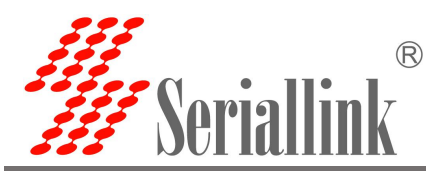

#### ③【路由设置】--->【防火墙】--->【通信规则】--->【通信规则列表】

可通过通信规则列表查看得到已添加的通信规则。要注意,SLK-R620 默认具备正常运行所需的通讯规则, 这些规则不影响后续的黑白名单配置和生效,务必不要删除。

| 名称            | 匹配规则                                                                                                    | 动作                   | 启用       |   |             |         |
|---------------|----------------------------------------------------------------------------------------------------|----------------------|----------|---|-------------|---------|
| Allew DUOD    | IPv4-udp                                                                                                    |                      |          | - |             | _       |
| Allow-DHCP-   | 来自 <i>所有主机</i> 位于 wan                                                                                           | Accept input         | <b>~</b> | ~ | 编辑          | 删除      |
| Reliew        | 到 所有路由地址 at port 68 位于本设备                                                                                       |                      |          | _ |             |         |
|               | IPv4-icmp 和 type <i>echo-request</i>                                                                            |                      | -        |   |             |         |
| Allow-Ping    | 来自 <i>所有主机</i> 位于 wan                                                                                           | Accept input         |          |   | 编辑          | 删除      |
|               | 到 所有路由地址位于本设备                                                                                                   |                      |          |   | - Charles - | , morat |
|               | IPv4-iqmp                                                                                                    |                      |          |   |             |         |
| Allow-IGMP    | 来自 <i>所有主机</i> 位于 wan                                                                                           | Accept input         |          | ~ | 编辑          | 删除      |
|               | 到 所有路由地址 位于本设备                                                                                                  |                      |          |   |             |         |
|               | IPv6-udp                                                                                                    |                      |          |   |             |         |
| Allow-DHCPv6  | 来自 IP range fc00::/6 位于 wan                                                                                     | Accept input         |          |   | 编辑          | 删除      |
|               | 到 IP range fc00::/6 at port 546 位于本设备                                                                           |                      |          |   |             |         |
|               | IPv6-icmp #1 types 130/0, 131/0, 132/0, 143/0                                                                   |                      | -        | - |             |         |
| Allow-MLD     | 来自 IP range <i>fe80::/10</i> 位于 <i>wan</i>                                                                      | Accept input         |          | ~ | / 编辑        | 删除      |
|               | 到 所有路由地址位于本设备                                                                                                   |                      |          |   |             |         |
|               | IPv6-icmp 和 types echo-request, echo-reply, destination-unreachable, packet-too-big, time-exceeded, bad-header, |                      |          |   |             |         |
| Allow-ICMPv6- | unknown-header-type, router-solicitation, neighbour-solicitation, router-advertisement, neighbour-advertisement | Accept input 并且限制到   |          |   | 1040        | 00120   |
| Input         | 来自 所有主机 位于 wan                                                                                                  | 1000包.每 second       |          |   | 编辑          | 删除      |
|               | 到 所有路由地址位于本设备                                                                                                   |                      |          |   |             |         |
|               | IPv6-icmp 和 types echo-request, echo-reply, destination-unreachable, packet-too-big, time-exceeded, bad-header, |                      |          |   |             |         |
| Allow-ICMPv6- | unknown-header-type                                                                                             | Accept forward 并且限制到 |          |   | 1019        | INIRA   |
| Forward       | 来自 <i>所有主机</i> 位于 wan                                                                                           | 1000包.每 second       |          |   | 编辑          | 删际      |
|               | 到所有主机位于所有区域                                                                                                    |                      |          |   |             |         |
| Allaw IDOas   | 任何 esp                                                                                                    |                      | -        |   |             |         |
| Allow-IPSec-  | 来自 <i>所有主机</i> 位于 wan                                                                                           | Accept forward       |          |   | 编辑          | 删除      |
| ESP           | 到 <i>所有主机</i> 位于 Ian                                                                                            |                      |          |   |             |         |
|               | 任何 udp                                                                                                    |                      |          | - |             |         |
| Allow-ISAKMP  | 来自 <i>所<b>有主机</b> 位于 wan</i>                                                                                    | Accept forward       |          | ^ | 编辑          | 删除      |
|               | 到 <i>所有主机</i> port 500 位于 Ian                                                                                   |                      |          |   |             |         |

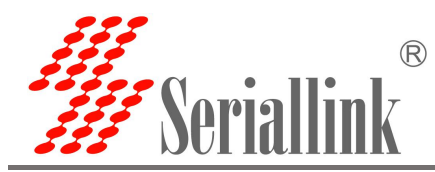

④【路由设置】--->【防火墙】--->【通信规则】--->【新建转发规则】

页面往下可以找到【新建转发规则】,通过建立转发规则,便可以实现黑白名单功能。

| <b>#</b> Seriallink®                                       |                          |                                                                                                    | 5G . <b></b> |
|------------------------------------------------------------|--------------------------|----------------------------------------------------------------------------------------------------|--------------|
|                                                            |                          | 刘 所有随用燃起位于本设备                                                                                                    |              |
| <ul> <li>▲ 路由状态</li> <li>④ 网络设置</li> <li>▲ 路由设置</li> </ul> | Allow-ICMPv6-<br>Input   | IPvG-icmp和 types echo-request, echo-reply, destination-unreachable, packet-too-big, time-exceeded, bad-header, unknown-header-type, router-solicitation, neighbour-solicitation, router-advertisement, regiphour-advertisement, regiphour-advertisem | 剑臆           |
| 路由表<br>DMZ设置                                               | Allow-ICMPv6-<br>Forward | IPvG-icmp和types.echo-request.echo-reply.destination-unreachable.packet-too-big.time-exceeded.bad-header, unknown-header-type<br>来自所有主机位于 wan<br>到所有主机位于 所有区域                                                                                                    |              |
| の应用管理                                                      | Allow-IPSec-ESP          | 任何 #10<br>来自 所有主机位于 war Accept forward 【 编辑<br>另 所有主机位于 fan                                                                                                    |              |
| ■ 虚拟专用网 ✿ 设备管理                                             | Allow-ISAKMP             | 任何10月<br>来自后将主张位于wart Accept forward C o Little<br>到 <i>所有主先</i> (10年) Accept forward C o Little                                                                                                    | 刷除           |
| ₿ 退出                                                       | 打开路由器端口:                 |                                                                                                    |              |
|                                                            | 名称                       | h议 外部桌口                                                                                                    |              |
|                                                            | 新建进入规则                   | TCP+UDP v XXXX                                                                                                    |              |
|                                                            | 新建转发规则:                  |                                                                                                    |              |
|                                                            | 名称                       | 還区域 目标区域                                                                                                    |              |
|                                                            | 新建转发规则                   | lan ▼ wan ▼ 活加开编辑.                                                                                                    |              |
|                                                            |                          |                                                                                                    |              |

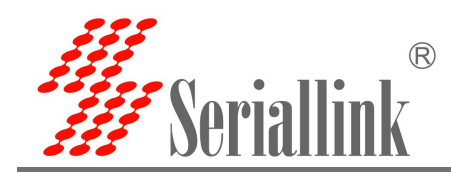

## 1.2. 添加转发规则

①点击【添加并编辑】

| 新建转发规则: |       |       |       |  |
|---------|-------|-------|-------|--|
| 名称      | 源区域   | 目标区域  |       |  |
| 新建转发规则  | lan 🗸 | wan 🗸 | 添加并编辑 |  |

- ②在跳转的新页面内,自定义规则【名称】
- ③【协议】选择【任何】
- ④【源地址】选择或填写允许/禁止通过 SLK-R620 网络的 IP 地址
- ⑤【动作】选择【接收】、【丢弃】或【拒绝】
- 【接收】: 允许该 IP 地址通过 SLK-R620 网络
- 【丢弃】和【拒绝】: 禁止该 IP 地址通过 SLK-R620 网络
- ⑥点击【保存并应用】

| 本设置 端口转发 通信规则 自定义规则       |                                  |                                                 |
|---------------------------|----------------------------------|-------------------------------------------------|
| ī火墙 - 通信规则 - (未命名规则       | 山)                               |                                                 |
| 页面可以更改通信规则的高级设置,比如:需匹配的源: | 上机和目标主机。                         |                                                 |
|                           |                                  |                                                 |
| Rule is enabled           | 禁用                               |                                                 |
| 名称                        | 自定义名称                            |                                                 |
| 限制地址                      | IPv4 和 IPv6                      | v                                               |
| 协议                        | 任何                               | ×                                               |
| 匹配ICMP类型                  | any                              | ✓ +                                             |
| 源区域                       | lan: lan: 📰                      |                                                 |
| 源MAC地址                    | 所有                               | •                                               |
| 源地址                       | 192.168.2.59 (40:8D:5C:7A:F3:F7) | ~                                               |
| 源端口                       | 所有                               |                                                 |
| 目标区域                      | wan: wan: 📰 wan6: 🕎 modem: 🛃     | lžtp: 题 pptp: 题 opempn. 灵 gre: ④ gre_static 灵 · |
| 目标地址                      | 所有                               | v                                               |
| 目标端口                      | 所有                               |                                                 |
|                           |                                  |                                                 |

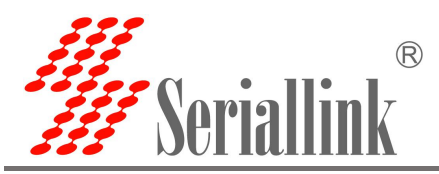

|                                             | 任何 🗸                               | 协议       |
|---------------------------------------------|------------------------------------|----------|
|                                             | any 🗸                              | 匹配ICMP类型 |
|                                             | lan: lan:                          | 源区域      |
|                                             | 所有                                 | 源MAC地址   |
|                                             | 192.168.2.59 (40:8D:5C:7A:F3:F7) 🗸 | 源地址      |
|                                             | 所有                                 | 源端口      |
| pptp: 🛅 openvpn: 🐊 gre: (奎) gre_static: 🐊 🔹 | wan: wan: 🐙 wan6: 🐙 modem: 🛃 12tp: | 目标区域     |
|                                             | 所有                                 | 目标地址     |
|                                             | 所有                                 | 目标適口     |
|                                             | 接受 🗸                               | 动作       |
|                                             |                                    | 附加参数     |
|                                             | 传递到iptables的额外参数。小心使用!             |          |

⑦在跳转回到通信规则的页面上,可以找到刚添加的转发规则,这表示规则添加成功并生效。

| Allow-Ping               | IPv4-icmp 和 type <i>echo-request</i><br>来自 <i>所有主机</i> 位于 wan<br>到 <i>所有路由地址</i> 位于本设备                                                                                                    | Accept input                            |   |   | 编辑 | 删除 |
|--------------------------|----------------------------------------------------------------------------------------------------|-----------------------------------------|---|---|----|----|
| Allow-IGMP               | IPv4-igmp<br>来自 <i>所有主机</i> 位于 wan<br>到 <i>所有路由地址</i> 位于 <i>本设备</i>                                                                                                    | Accept input                            | ^ | * | 编辑 | 副除 |
| Allow-DHCPv6             | IPv6-udp<br>来自 IP range <i>fc00:::/6</i> 位于 <i>wan</i><br>到 IP range <i>fc00::/6</i> at port <i>546</i> 位于 <i>本设备</i>                                                                                                    | Accept input                            |   |   | 编辑 | 删除 |
| Allow-MLD                | IPv6-icmp 和 types <i>130/0, 131/0, 132/0, 143/0</i><br>来自 IP range <i>fe80∴/10</i> 位于 <i>wan</i><br>到 <i>所有路由地址</i> 位于 <i>本设备</i>                                                                                                    | Accept input                            | ^ | - | 编辑 | 删除 |
| Allow-ICMPv6-<br>Input   | IPv6-icmp 和 types echo-request, echo-reply, destination-unreachable, packet-too-big, time-exceeded, bad-header,<br>unknown-header-type, router-solicitation, neighbour-solicitation, router-advertisement, neighbour-advertisement<br>来自 所有許加位于 wan<br>到 所有路由地址 位于本设备 | Accept input 并且限制到<br>1000 包.每 second   |   |   | 编辑 | 删附 |
| Allow-ICMPv6-<br>Forward | IPv6-icmp 和 types <i>echo-request, echo-reply, destination-unreachable, packet-too-big, time-exceeded, bad-header,</i><br>unknown-header-type<br>来自 所有主机位于 wan<br>到 所有主机位于 所有区域                                                                                       | Accept forward 并且限制到<br>1000 包.每 second | ^ | ~ | 编辑 | 删附 |
| Allow-IPSec-<br>ESP      | 任何 esp<br>来自 <i>所有主机</i> 位于 wan<br>到 <i>所有主机</i> 位于 lan                                                                                                    | Accept forward                          |   |   | 编辑 | 删除 |
| Allow-ISAKMP             | 任何 udp<br>来自 <i>所有主机</i> 位于 wan<br>到 <i>所有主机</i> port <i>500</i> 位于 lan                                                                                                    | Accept forward                          | ^ | • | 编辑 | 删附 |
| 自定义名称                    | 任何 交通<br>来自 IP <i>192.168.2.59</i> 位于 <i>Ian</i><br>到 <i>所有主机</i> 位于 wan                                                                                                    | Accept forward                          |   |   | 编辑 | 删附 |

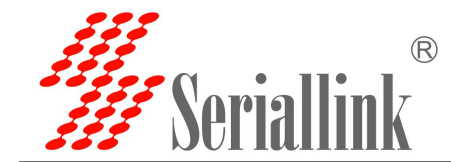

## 二、添加白名单

设 定 SLK-R620 的 IP 地 址 为 192.168.2.1 , 下 接 两 台 PC 分 别 是 PC1:192.168.2.59 和 PC2: 192.168.69; 下面展示如何添加【白名单】并记录测试结果。分两部分,部分#1,允许 PC1 通过 SLK-R620 访问 外网,不允许 PC2 通过 SLK-R620 访问外网,测试过程和结果记录在 2.1.中;部分#2,允许 PC1 通过 SLK-R620 仅可以访问公网 IP:106.55.45.169 和 118.26.68.91,测试过程和结果记录在 2.2.中。

## 2.1. 测试部分#1

#### 2.1.1. 配置规则

1) 允许某个设备通过 SLK-R620 网络

①【路由设置】——【防火墙】——【通信规则】 往下找到【新建转发规则】,点击【添加并编辑】

| 5 I            | 体设置 端口转发 通信              | 調測 自定义规则       |                       |        |    |    |
|----------------|--------------------------|----------------|-----------------------|--------|----|----|
| a 防            | 火墙 - 通信规则                |                |                       |        |    |    |
|                | 规则定义了不同区域间的流量<br>(五/言切回) | 传送,例如:拒绝一些主机之间 | 间的通信、打开到WAN的商口。       |        |    |    |
| 里              | 名称                       |                | 匹配规则                  |        | 动作 | 启用 |
| <b>用网</b><br>里 |                          |                |                       | 尚无任何配置 |    |    |
|                | 打开路由器端口:<br>名称           | 协议             | 外部端口                  |        |    |    |
|                | 新建转发规则:                  | 201714         | 1000                  |        |    |    |
|                | 新建转发规则                   | an ~           | awica<br>wan ✔ 添加并编辑… |        |    |    |
|                |                          |                |                       |        |    |    |

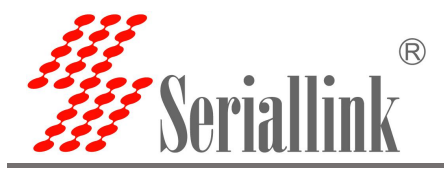

②在跳转的新页面内,自定义规则【名称】

- ③【协议】选择【任何】
- ④【源地址】选择 PC1 的 IP 地址: 192.168.2.59
- ⑤【动作】选择【接收】, 允许 PC1 通过 SLK-R620 网络

⑥点击【保存并应用】

|                      | Billy                            |                                                                                                    |
|----------------------|----------------------------------|----------------------------------------------------------------------------------------------------|
| 青 - 通信规则 - (木命名规)    | 则)                               |                                                                                                    |
| 使成過激制制的高級後輩,比如:高些動物的 | ·王司(和日标王司)。                      |                                                                                                    |
| Rule is enabled      | #用                               |                                                                                                    |
| 5H                   | 5 PC1                            |                                                                                                    |
| 限制因                  | IPv4 和 IPv6                      | v                                                                                                    |
| 物的                   | 任何                               | v                                                                                                    |
| 匹替BCMP类型             | any                              | × •                                                                                                    |
| 遵区域                  | lan: lan: 🚟                      |                                                                                                    |
| 源MAC18b              | 所有                               | v                                                                                                    |
| 源地址                  | 192.168.2.59 (40:8D:5C:7A:F3:F7) | ×                                                                                                    |
| 济靖口                  | 所有                               |                                                                                                    |
| 目标区域                 | wan: wan: 💯 wanis 💯 modern 🛃     | Cability Color and Cability Cability Ca |
| 日标地址                 | 前有                               | v                                                                                                    |
| 日初前口                 | 所有                               |                                                                                                    |
| 尼日                   | 接受                               | v                                                                                                    |
| 用此口参考                | t                                |                                                                                                    |
|                      | 传递到iptables的额外参数。小心使用!           |                                                                                                    |

⑦在跳转回到通信规则的页面上,可以找到刚添加的转发规则,这表示规则添加成功并生效。

| ADIE MORT |                                                                          |                |    |   |     |    |    |
|-----------|--------------------------------------------------------------------------|----------------|----|---|-----|----|----|
| 名称        | 现现无面型                                                                    | 动作             | 启用 |   |     |    |    |
| PC1       | 任何 交通<br>来自 IP <i>192.168.2.59</i> 位于 <i>Ian</i><br>到 <i>所有主机</i> 位于 wan | Accept forward |    | ^ | × 1 | 編輯 | 删除 |
| 50        |                                                                          |                |    |   |     |    |    |

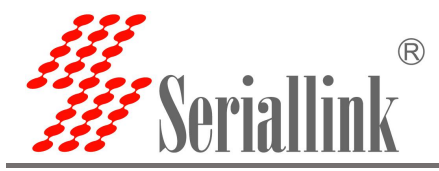

#### 2) 禁止其他设备通过 SLK-R620 网络

注意,步骤 1) 仅是实现了允许 PC1 通过 SLK-R620 网络,下面还需要添加规则以禁止除 PC1 外的设备 通过 SLK-R620 网络。

①同样找到【新建转发规则】,点击【添加并编辑】

| 名称           | 协议        | 外部端口 |  |
|--------------|-----------|------|--|
| 新建进入规则       | TCP+UDP 🛩 | 添加   |  |
|              |           |      |  |
|              |           |      |  |
| 建转发规则:       |           |      |  |
| 建转发规则:<br>名称 | 源区域       | 目标区域 |  |

②在跳转的新页面内,自定义规则【名称】

- ③【协议】选择【任何】
- ④【源地址】选择【任何】
- ⑤【动作】选择【拒绝】,禁止其他地址通过 SLK-R620 网络
- ⑥点击【保存并应用】

| 基本设置 黄口转发 通信规则 自定义规则       |                                  |                                                                                                    |
|----------------------------|----------------------------------|----------------------------------------------------------------------------------------------------|
| 防火墙 - 通信规则 - (未命名规则        | ال)                              |                                                                                                    |
| 本页面可以更改通信规则的高级设置,比如:高匹配的源于 | E机和目标主机。                         |                                                                                                    |
| Rule is enabled            | 第月                               |                                                                                                    |
| 名称                         | 白名単                              |                                                                                                    |
| 限制地址                       | IPv4 #⊡ IPv6 ✓                   |                                                                                                    |
| 协议                         | 任何 🖌                             |                                                                                                    |
| 匹配CMP类型                    | any 🗸 🗸                          | 1                                                                                                    |
| 源区域                        | lan: Ian: Man                    |                                                                                                    |
| 源MACI包址                    | 所有 イ                             |                                                                                                    |
| 源地址                        | 所有・・                             |                                                                                                    |
| 透流口                        | 新有                               |                                                                                                    |
| 日标区域                       | wan: wan 👷 wanß 👷 moden: 🚊 12tp. | 80 Star (a) Solution (b) Solution (c) Solution (c) Sol |
| 日标地址                       | 所有 イ                             |                                                                                                    |
| 日标演口                       | 所有                               |                                                                                                    |
| 动作                         | 振逸 ~                             |                                                                                                    |
| 附加参数                       |                                  |                                                                                                    |
|                            | 传递到iptables的额外参数。小心使用!           |                                                                                                    |
| 100124502                  |                                  | gtaum a                                                                                                    |

⑦在跳转回到通信规则的页面上,可以找到刚添加的两条转发规则,这表示白名单规则添加成功。

| 名称  | 尼亚省合共和国                                                  | 动作             | 启用       |   |   |    |    |
|-----|----------------------------------------------------------|----------------|----------|---|---|----|----|
| PC1 | 任母交通<br>来自1P 192.168.2.59 位于 Ian<br>到 <i>所有主机</i> 位于 wan | Accept forward | •        | * | * | 編輯 | 翻時 |
| 白谷单 | 任何交通<br>来自 所用主机位于 Ian<br>到 所用主机位于 wan                    | Refuse forward | <b>2</b> |   |   | 編  | 創造 |
|     |                                                          |                |          |   |   |    |    |

注意:需要允许不止一个设备通过 SLK-R620 网络时(如下图,允许 PC1 和 PC3 通过 SLK-R620,禁止其他 PC 通过 SLK-R620 网络),可以添加多个允许不同设备通过 SLK-R620 网络的转发规则,然后点击规则列表的排序按钮(如下 图红圈中的图标),调整规则顺序,将下图的【白名单】规则调整至列表末端,并点击【保存并应用】:

| 名称  | UERSTRUE                                                             | 动作             | 启用 |   |   |           |     |    |
|-----|----------------------------------------------------------------------|----------------|----|---|---|-----------|-----|----|
| PC1 | 任何 交遷<br>来自 IP 192 168.2.59 位于 /an<br>到 所有主机位于 wan                   | Accept forward | 8  | • | * | 1         | 8   | 删除 |
| PC3 | 任何交通<br>来員 IP 192.168.2.222 位于 Jan<br>到 <i>所有主机</i> 位于 wan           | Accept forward | 2  |   |   | <b>\$</b> | i i | 题除 |
| 白石単 | 任何 交通<br>来自 <i>所有主机</i> 位于 <i>lan</i><br>到 <i>所有主机</i> 位于 <i>wan</i> | Refuse forward |    | ^ | * | i ii      | 8   | 删除 |

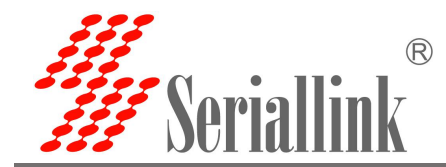

#### 2.1.2. 测试结果

①PC1 上网络配置如下

| <b>网络连接详细信息</b> |                                      | × |
|-----------------|--------------------------------------|---|
| 网络连接详细信息(D):    |                                      |   |
| 属性              | 值                                    | ^ |
| 连接特定的 DNS 后缀    | lan                                  |   |
| 描述              | Realtek PCIe GbE Family Controller # | ; |
| 物理地址            | 40-8D-5C-7A-F3-F7                    |   |
| 已启用 DHCP        | 否                                    | - |
| IPv4 地址         | 192.168.2.59                         |   |
| IPv4 子网掩码       | 255.255.255.0                        |   |
| IPv4 默认网关       | 192.168.2.1                          |   |
| IPv4 DNS 服务器    | 114.114.114.114                      |   |
|                 | 8.8.8.8                              |   |

#### 2PC1 测试结果

雨

C:\Users\Administrator>ping www.baidu.com 在 Ping www.a.shifen.com [14.215.177.38] 具有 32 字节的数据: 自 14.215.177.38 的回复: 字节=32 时间=9ms TTL=54 自 14.215.177.38 的回复: 字节=32 时间=9ms TTL=54 自 14.215.177.38 的回复: 字节=32 时间=9ms TTL=54 自 14.215.177.38 的回复: 字节=32 时间=9ms TTL=54 来百百百日 14.215.177.38 的 Ping 统计 数据包:已发送 = 4,已 ⊤信息: 見接收 = 4, 丢失 = 0 (0% 丢失), 为单位): E 为单 的估计时间 9ms, = 9ms, 平均 = 9ms

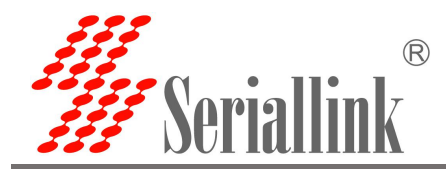

③PC2 上网络配置如下

| 网络连接详细信息(D): |                                      |   |
|--------------|--------------------------------------|---|
| 属性           | 值                                    | ^ |
| 连接特定的 DNS 后缀 | lan                                  |   |
| 描述           | Realtek PCIe GbE Family Controller # |   |
| 物理地址         | 40-8D-5C-7A-F3-F7                    |   |
| 已启用 DHCP     | 否                                    |   |
| IPv4 地址      | 192.168.2.69                         |   |
| IPv4 子网掩码    | 255.255.255.0                        |   |
| IPv4 默认网关    | 192.168.2.1                          |   |
| IPv4 DNS 服务器 | 114.114.114.114                      |   |
|              | 8.8.8.8                              |   |
|              |                                      |   |

②PC2 测试结果

| C:\Users\Administrator>ping www.baidu.com                                                                                                    |
|----------------------------------------------------------------------------------------------------|
| 正在 Ping www.a.shifen.com [14.215.177.38] 具有 32 字节的数据:<br>来自 192.168.2.1 的回复: 无法连到端口。<br>来自 192.168.2.1 的回复: 无法连到端口。<br>来自 192.168.2.1 的回复: 无法连到端口。<br>来自 192.168.2.1 的回复: 无法连到端口。<br>来自 192.168.2.1 的回复: 无法连到端口。 |
| 14.215.177.38 的 Ping 统计信息:<br>数据包: 已发送 = 4, 已接收 = 4, 丢失 = 0 (0% 丢失),                                                                                                    |

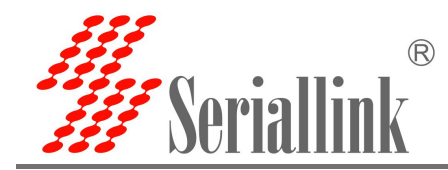

2.2. 测试部分#2

#### 2.2.1. 配置规则

 1)添加允许 PC1:192.168.2.59 访问 106.55.45.169 规则
 ①【路由设置】---【防火墙】---【通信规则】 往下找到【新建转发规则】,点击【添加并编辑】

| W Seriallink®                               |                                                   |               |    | 5G 🖬 |
|---------------------------------------------|---------------------------------------------------|---------------|----|------|
| <ul> <li>▲ 路由状态</li> <li>④ 网络设置</li> </ul>  | 基本设置 施口转发 通信规则 自定义规则                              |               |    |      |
| 苗 路由设置<br>路由表                               | 防火墙 - 通信规则<br>通信规则定义了不同区编问的流量传送,例如:拒绝一些主机之间的通信、打3 | F到wan的端口。     |    |      |
| DMZ设置                                       | 通信规则                                              |               |    |      |
| <ul> <li>▲ 应用管理</li> <li>■ 虚拟专用网</li> </ul> | 名称                                                | 匹配規則<br>尚无任何面 | 动作 | 肩用   |
| ✿ 设备管理                                      | 打开路由器端口:                                          |               |    |      |
|                                             | 名称 协议 外音<br>新进计入初则 TCP4IIIP ×                     | 総口<br>(表tro   |    |      |
|                                             | 新建輸发規则:                                           | NUS.          |    |      |
|                                             | 名称 遊区域 目标区域                                       | 來 initiastt   |    |      |
|                                             |                                                   | 2004/11/00000 |    |      |

②在跳转的新页面内,自定义规则【名称】

- ③【协议】选择【任何】
- ④【源地址】选择 PC1 的 IP 地址: 192.168.2.59
- ⑤【目标地址】填写 106.55.45.169
- ⑥【动作】选择【接收】, 允许 PC1 通过 SLK-R620 网络访问 106.55.45.169
- ⑦点击【保存并应用】

| 基本设置 端口转发 通信规则 自定义规则       |                                    |  |
|----------------------------|------------------------------------|--|
| 防火墙 - 通信规则 - (未命名规则        | 1)                                 |  |
| 本页面可以更改通信规则的高级设置,比如:需匹配的源主 | 初和目标主机。                            |  |
|                            |                                    |  |
| Rule is enabled            | <b>禁</b> 用                         |  |
| 名称                         | PC1                                |  |
| 限制地址                       | IPv4和IPv6 v                        |  |
| 协议                         | 任何 *                               |  |
| 匹配ICMP类型                   | any. 🗸 +                           |  |
| 源区域                        | lan: Lan: 201                      |  |
| 源MAC地址                     | 所有                                 |  |
| 源地址                        | 192.168.2.59 (40.3D.5C.7A.F3.F7) v |  |
| 源满口                        | 所有                                 |  |

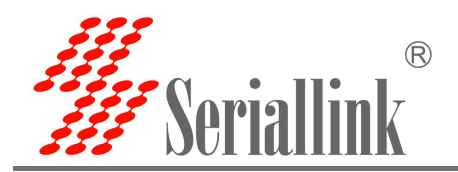

|    |                    | 100 C      | rząp. juj | ELSE SE | openvpn. | gre: (空) gre |       |       |
|----|--------------------|------------|-----------|---------|----------|--------------|-------|-------|
|    | 目标地址 106.55.45.169 |            | ~         |         |          |              | ***** |       |
|    | 目标端口 所有            |            |           |         |          |              |       |       |
|    | 动作接受               |            | ~         |         |          |              |       |       |
| -  | 附加参数               |            |           |         |          |              |       |       |
|    | 传递到iptables的额      | 妠◆参数。小心使用! |           |         |          |              |       |       |
| 既况 |                    |            |           |         |          |              |       | 保存并应用 |
| —  |                    |            |           |         |          |              |       |       |
|    |                    |            |           |         |          |              |       |       |
|    |                    |            |           |         |          |              |       |       |
|    |                    |            |           |         |          |              |       |       |
|    |                    |            |           |         |          |              |       |       |
|    |                    |            |           |         |          |              |       |       |
|    |                    |            |           |         |          |              |       |       |
|    |                    |            |           |         |          |              |       |       |
|    |                    |            |           |         |          | V            |       |       |
|    |                    |            |           |         |          |              |       |       |
|    |                    |            |           |         |          |              |       |       |
|    |                    |            |           |         |          |              |       |       |
|    |                    |            |           |         |          |              |       |       |
|    |                    |            |           |         |          |              |       |       |
|    |                    |            |           |         |          |              |       |       |
|    |                    |            |           |         |          |              |       |       |
|    |                    |            |           |         |          |              |       |       |
|    |                    |            |           |         |          |              |       |       |
|    |                    |            |           |         |          |              |       |       |
|    |                    |            |           |         |          |              |       |       |
|    |                    |            |           |         |          |              |       |       |
|    |                    |            |           |         |          |              |       |       |
|    | 7                  |            |           |         |          |              |       |       |
|    | J.                 |            |           |         |          |              |       |       |
|    |                    |            |           |         |          |              |       |       |
|    |                    |            |           |         |          |              |       |       |
|    |                    |            |           |         |          |              |       |       |
|    |                    |            |           |         |          |              |       |       |
|    |                    |            |           |         |          |              |       |       |
|    |                    |            |           |         |          |              |       |       |
|    |                    |            |           |         |          |              |       |       |
|    |                    |            |           |         |          |              |       |       |
|    |                    |            |           |         |          |              |       |       |
|    |                    |            |           |         |          |              |       |       |

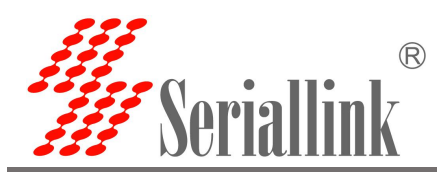

2)添加禁止 PC1 访问其他外部 IP 地址规则①同样找到【新建转发规则】,点击【添加并编辑】

| 新I建特权7%1%]; |       |       |       |  |  |
|-------------|-------|-------|-------|--|--|
| 名称          | 源区域   | 目标区域  |       |  |  |
| 新建转发规则      | lan 👻 | wan 🗸 | 法加并编辑 |  |  |

②在跳转的新页面内,自定义规则【名称】

- ③【协议】选择【任何】
- ④【源地址】选择 PC1 的 IP 地址: 192.168.2.59
- ⑤【动作】选择【拒绝】, 禁止 PC1 通过 SLK-R620 网络访问其他外部 IP 地址
- ⑥点击【保存并应用】

| 面可以更改通信规则的高级设置,比如:需匹配的源: | 主机和目标主机。                         |                                                      |  |
|--------------------------|----------------------------------|------------------------------------------------------|--|
| Rule is enabled          | 数用                               |                                                      |  |
| 名称                       | PC1-2                            |                                                      |  |
| 限制地址                     | IPv4 ‡∏ IPv6                     | ×                                                    |  |
| ibilX                    | 任何                               | ~                                                    |  |
| UBCMP类型                  | any                              | × +                                                  |  |
| 源区域                      | lan: 🔛                           | •                                                    |  |
| 源MAC地址                   | 所有                               | v                                                    |  |
| 源地址                      | 192.168.2.59 (40:8D:5C:7A:F3:F7) | ×                                                    |  |
| 迴流口                      | 所有                               |                                                      |  |
| 目标区域                     | wan: wan 💥 wan6 💥 modem 💒        | Tātas 👰 pastas 👰 opensijas 🖉 grē (🖼) grē, static 🎉 🔸 |  |
| 目标地址                     | 所有                               | -                                                    |  |
| 目标满口                     | 所有                               |                                                      |  |
| 动作                       | 拒绝                               | ~                                                    |  |
| 附加参数                     |                                  |                                                      |  |
|                          | 传递到iptables的额外参数。小心使用!           |                                                      |  |

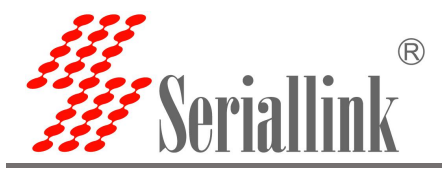

#### 3) 禁止其他设备通过 SLK-R620 网络

注意,步骤 1) 和 2) 仅是实现了允许 PC1 通过 SLK-R620 网络访问某个外部 IP,下面还需要添加规则 以禁止除 PC1 外的设备通过 SLK-R620 网络。

①同样找到【新建转发规则】,点击【添加并编辑】

| 新建转发规则: |       |       |       |   |
|---------|-------|-------|-------|---|
| 名称      | 源区域   | 目标区域  |       |   |
| 新建转发规则  | lan 🗸 | wan 🗸 | 添加并编辑 |   |
|         |       |       |       | - |

②在跳转的新页面内,自定义规则【名称】

- ③【协议】选择【任何】
- ④【源地址】选择【任何】
- ⑤【动作】选择【拒绝】,禁止其他地址通过 SLK-R620 网络
- ⑥点击【保存并应用】

| 页面可以更改通信规则的高级设置,比如: 素匹配的 | 的源主机和目标主机。              |                        |                                |   |  |
|--------------------------|-------------------------|------------------------|--------------------------------|---|--|
| Rule is enab             | ied <sup></sup> 競用      |                        |                                |   |  |
| ŝ                        | 称 白名单                   |                        |                                |   |  |
| 限制其                      | 助 IPv4 和 IPv6           | ~                      |                                |   |  |
| ta                       | 议 任何                    | ~                      |                                |   |  |
| 匹配 CMP 禁                 | 部 any                   | ~ +                    |                                |   |  |
| 源区                       | Etit lan: 👥             |                        |                                |   |  |
| 源MAC地                    | 助有                      | ~                      |                                |   |  |
| 源地                       | 趾 所有                    | ~                      |                                |   |  |
| · 理訓                     | 和 所有                    |                        |                                |   |  |
| 目标区                      | tig wan: wan: 👥 wan6: 👥 | modem: 🖉 12tp: 🛍 pptp: | openvpn: 🚈 gre: (室) gre_statio | · |  |
| 目标地                      | 趾 所有                    | ~                      |                                |   |  |
| 日标道                      | 印 所有                    |                        |                                |   |  |
| 2                        | 1作 拒绝                   | ~                      |                                |   |  |
| Pdbog                    | 徴                       |                        |                                |   |  |
|                          | 传递到iptables的额外参数。小心使用   | 81                     |                                |   |  |

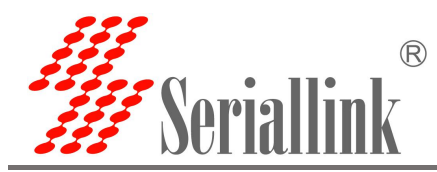

#### 4) 最终规则列表如下

【PC1】和【PC1-2】规则表示仅允许 PC1 通过 SLK-R620 网络访问 106.55.45.169,禁止 PC1 访问其他外 部 IP, 【白名单】规则禁止其他设备通过 SLK-R620 网络访问外网。

| 通信规则  |                                                                      |                |    |   |   |    |    |  |
|-------|----------------------------------------------------------------------|----------------|----|---|---|----|----|--|
| 名称    | 卫工商已未见到                                                              | 动作             | 启用 |   |   |    |    |  |
| PC1   | 任何 交通<br>来自 IP 192.168.2.59 位于 Ian<br>到 IP 106.55.45.169 位于 wan      | Accept forward |    |   | ٠ | 編  | 删除 |  |
| PC1-2 | 任何交通<br>来自 IP 192.168.2.59 位于 Ian<br>到 所有主机 位于 wan                   | Refuse forward | 2  |   |   | 編輯 | 創除 |  |
| 白名単   | 任何 交通<br>来旨 <i>所有主机</i> 位于 <i>lan</i><br>到 <i>所有主机</i> 位于 <i>wan</i> | Refuse forward |    | * | • | 編  | 劉除 |  |

注意: 需要允许设备通过 SLK-R620 网络访问不止一个外部 IP 时(如下图,允许 PC1 通过 SLK-R620 网络访问 106.55.45.169 和 118.26.68.91,禁止其访问其他外部 IP 和禁止其他设备通过 SLK-R620 访问外部网络),可以添加多个允 许该设备通过 SLK-R620 网络的转发规则,然后点击规则列表的排序按钮(如下图红圈中的图标),调整规则顺序,将下图 的【PC1-禁止】调整至列表倒数第二位和【白名单】规则调整至列表末端,并点击【保存并应用】:

| 通信规则    |                                                                                |                |    |   |   |    |    |
|---------|--------------------------------------------------------------------------------|----------------|----|---|---|----|----|
| 名称      | 匹省己规则                                                                          | 动作             | 启用 |   |   |    |    |
| PC1-允许1 | 任何 交通<br>来自 IP 192 168 2.59 位于 Ian<br>到 IP 106 55 45 169 位于 wan                | Accept forward |    |   | • | 编辑 | 删除 |
| PC1-允许2 | 任何交通<br>来自 IP 192.168.2.59位于 lan<br>到 IP 118.26.68.91位于 wan                    | Accept forward |    |   |   | 编辑 | 删除 |
| PC1-拒绝  | 任何交通<br>来自 IP <i>192.168.2.59</i> 位于 <i>lan</i><br>到 <i>所有主机</i> 位于 <i>wan</i> | Refuse forward | 2  | ^ | ÷ | 编辑 | 删除 |
| 白名単     | 任何 交遷<br>来自 <i>所有主机</i> 位于 lan<br>到 <i>所有主机</i> 位于 wan                         | Refuse forward |    |   |   | 编辑 | 删除 |

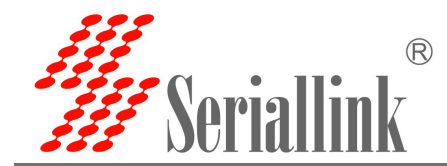

#### 2.2.2. 测试结果

①PC1 上网络配置如下

| 网络连接详细信息     |                                      | > |
|--------------|--------------------------------------|---|
| 网络连接详细信息(D): |                                      |   |
| 属性           | 值                                    | ^ |
| 连接特定的 DNS 后缀 |                                      |   |
| 描述           | Realtek PCIe GbE Family Controller # |   |
| 物理地址         | 40-8D-5C-7A-F3-F7                    |   |
| 已启用 DHCP     | 否                                    |   |
| IPv4 地址      | 192.168.2.59                         |   |
| IPv4 子网掩码    | 255.255.255.0                        |   |
| IPv4 默认网关    | 192.168.2.1                          |   |
| IPv4 DNS 服务器 | 114.114.114.114                      |   |
|              | 8.8.8.8                              |   |

#### 2PC1 测试结果

C:\Users\Administrator>ping 106.55.45.169 Ping 106.55.45.169 具有 32 字节的数据: 106.55.45.169 的回复: 字节=32 时间=7ms TTL=51 106.55.45.169 的回复: 字节=32 时间=7ms TTL=51 106.55.45.169 的回复: 字节=32 时间=7ms TTL=51 106.55.45.169 的回复: 字节=32 时间=7ms TTL=51 自 来自 自 そ自 106.55.45.169 的 Ping 统计信息: 数据包: 已发送 = 4, 已接收 = 4, 丢失 = 0 (0% 丢失), 往返行程的估计时间(以毫秒为单位): 最短 = 7ms, 最长 = 7ms, 平均 = 7ms C:\Users\Administrator>ping 118.26.68.91 在 Ping 118.26.68.91 具有 32 字节的数据: 自 118.26.68.91 的回复: 字节=32 时间=99ms TTL=50 自 118.26.68.91 的回复: 字节=32 时间=121ms TTL=50 自 118.26.68.91 的回复: 字节=32 时间=108ms TTL=50 自 118.26.68.91 的回复: 字节=32 时间=116ms TTL=50 来首 118.26.68.91 的 Ping 统计信息: 数据包:已发送 = 4, 已接收 = 4, 丢失 = 0 (0% 丢失), 往返行程的估计时间(以毫秒为单位): 最短 = 99ms, 最长 = 121ms, 平均 = 111ms C:\Users\Administrator>ping www.baidu.com 在 Ping www.a.shifen.com [14.215.177.38] 具有 32 字节的数据: :自 192.168.2.1 的回复: 无法连到端口。 :自 192.168.2.1 的回复: 无法连到端口。 :自 192.168.2.1 的回复: 无法连到端口。 :自 192.168.2.1 的回复: 无法连到端口。 :自 192.168.2.1 的回复: 无法连到端口。 来自 14.215.177.38 的 Ping 统计信息: 数据包:已发送 = 4, 已接收 = 4, 丢失 = 0 (0% 丢失), C:\Users\Administrator>ping 14.215.177.38 Ping 14.215.177.38 具有 32 字节的数据: 192.168.2.1 的回复:无法连到端口。 192.168.2.1 的回复:无法连到端口。 192.168.2.1 的回复:无法连到端口。 192.168.2.1 的回复:无法连到端口。 192.168.2.1 的回复:无法连到端口。 白 自 自 14.215.177.38 的 Ping 统计信息: 数据包: 已发送 = 4, 已接收 = 4, 丢失 = 0 (0% 丢失),